## 1. Hướng dẫn Đăng ký trên Cổng dịch vụ công quốc gia

(Cá nhân chưa có TÀI KHOẢN (chưa đăng ký) trên Cổng dịch vụ công quốc gia)

**Bước 1:** Đăng ký  $\Rightarrow$  Tạo tài khoản

Gõ https://dichvucong.angiang.gov.vn

| Thẻ mới                               | × +                                                                                                    |
|---------------------------------------|----------------------------------------------------------------------------------------------------|
| < → C ∆ (                             | 😤 https://dichvucong.angiang.gov.vn/                                                                                                |
| 🗈 🛨 Bookmarks 🔻                       | 🐢 📘 Suggested Sites 🏾 🧝 Đăng nhập 🛛 😤 Dich vu cong 🛛 😁 Phần mềm Quản lý 🏠 Cấp chứng chỉ hàn                                         |
|                                       |                                                                                                    |
|                                       |                                                                                                    |
| 😤 Dịch vụ hành chính công - một c 🗙 🚽 | ŧ                                                                                                    |
| ← → C ☆ ■ dichvucong.ang              | giang.gov.vn                                                                                                    |
| 😰 🚖 Bookmarks 👒 🚺 Suggested Si        | ites 🤰 Đăng nhập 😣 Dích vu cong 🔹 Phần mềm Quản lý 🏠 Cấp chứng chỉ hàn 🕼 Cổng thóng tin quố 🛛 🧰 🛃 🗖                                 |
|                                       | Hế THỨNG THÚNG THU CHÍNH CHÍNH<br>Từnh AT BUNG<br>Hình chính phục vụ<br>Hình chính phục vụ                                          |
| R                                     | BỘ THỦ TỤC TRA CỨU HỔ SƠ THỐNG KÊ DỊCH VỤ KHÁC PHẢN ÁNH KIẾN NGHỊ CÂU HỎI THƯỜNG GẶP LIÊN HỆ<br>ẢO SÁT TRẢI NGHIỆM NGƯỜI DÙNG DVCTT |
|                                       | 🥹 Kênh hướng dẫn Kiosk Cơ quan 🚽                                                                                                    |
|                                       |                                                                                                    |
| Nhậ                                   | p từ khoá tìm kiếm Dịch vụ công trực tuyến                                                                                          |
| Doanh nghiệp có thể thực hiện thông   | báo khuyển mại trên toàn quốc                                                                                                    |
|                                       |                                                                                                    |

Bước 2: Chọn đối tượng đăng ký và nhập các thông tin của người đăng ký

- Trường hợp 1: Chọn Thuê bao di động

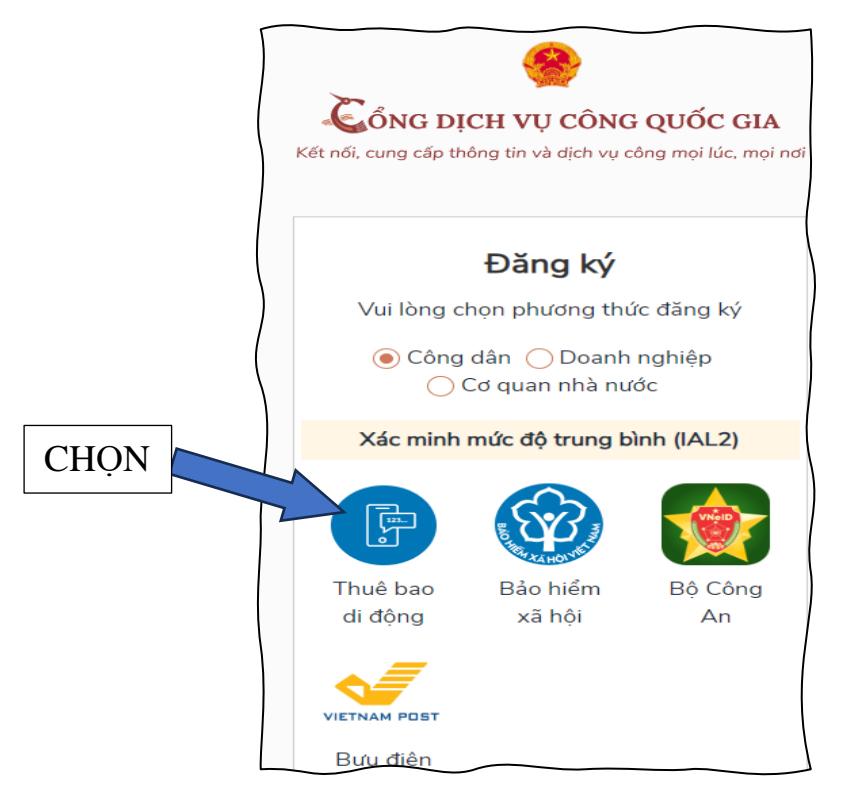

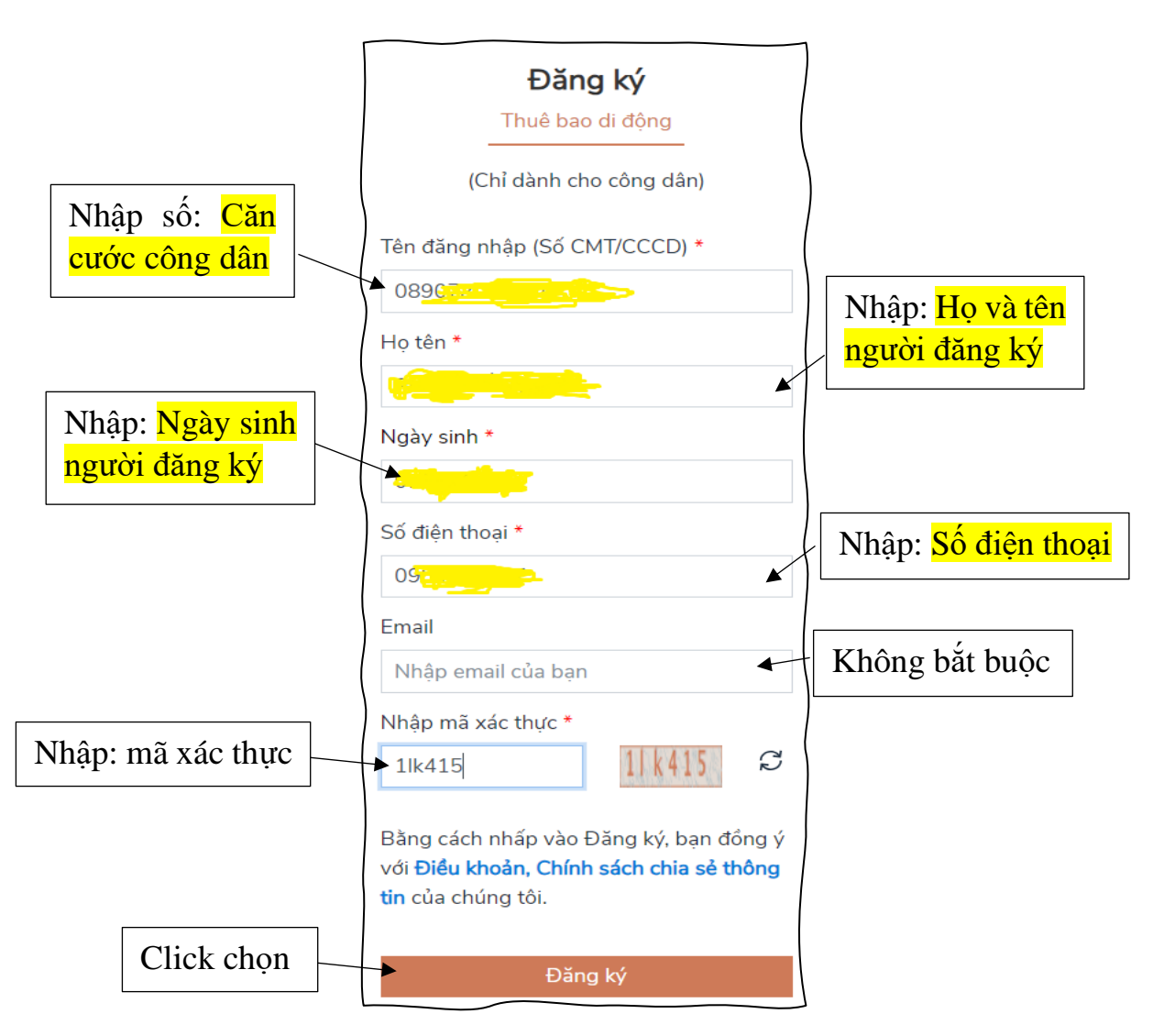

- \* *Lưu ý*: Số điện thoại phải là thuê bao chính chủ (thuê bao đã đăng ký với nhà mạng)
- Trường họp 2: Chọn Bảo hiểm xã hội

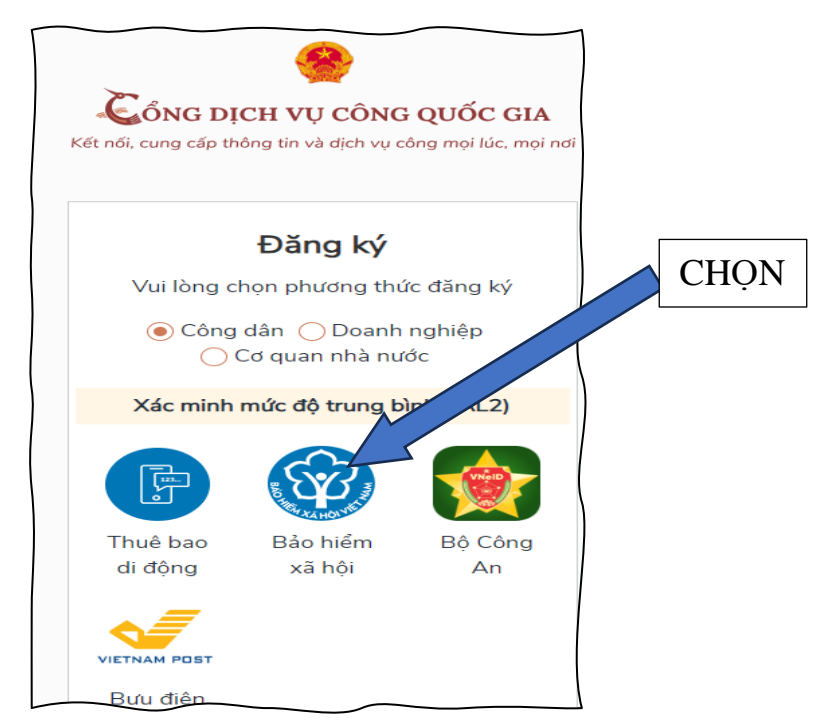

# Ðăng ký

Bảo hiểm xã hội

|                                                                                                    | (Chỉ dành cho công dân)               |  |  |  |  |
|----------------------------------------------------------------------------------------------------|---------------------------------------|--|--|--|--|
| CỘNG H <u>Òa xã hội chủ nghĩa v</u> iệt nam                                                                                                    | Tên đăng nhập (Số CMT/CCCD) *         |  |  |  |  |
|                                                                                                    | 03819001                              |  |  |  |  |
|                                                                                                    | Mã bảo hiểm xã hội * Tra cứu mã BHXH  |  |  |  |  |
|                                                                                                    |                                       |  |  |  |  |
| A DECEMBER OF A DECEMBER OF A | Họ tên *                              |  |  |  |  |
|                                                                                                    | Nguyễn                                |  |  |  |  |
| Số                                                                                                    | Ngày sinh *                           |  |  |  |  |
|                                                                                                    | 03/07/2~                              |  |  |  |  |
| BAO HIEM XA HỌI                                                                                                    | Số điện thoại *                       |  |  |  |  |
|                                                                                                    | 09037 .                               |  |  |  |  |
| NGUYĔN VĂN A                                                                                                    | Email                                 |  |  |  |  |
| Mã số: 1234567890                                                                                                    | Nhập email của bạn                    |  |  |  |  |
| Cấp lần 2                                                                                                    | Nhập mã xác thực *                    |  |  |  |  |
|                                                                                                    | agv3mr 200                            |  |  |  |  |
|                                                                                                    | Pàng cách phốp vào Đặng kử họp đẳng ứ |  |  |  |  |

Bằng cách nhấp vào Đăng ký, bạn đồng ý với Điều khoản, Chính sách chia sẻ thông tin của chúng tôi.

Đăng ký

Bước 3: Nhập mã OTP được gửi về số điện thoại đã đăng ký.

|        | Két női, cung cấp thông tin và địch vụ công quốc GIA |  |  |  |
|--------|------------------------------------------------------|--|--|--|
|        | Xác thực mã OTP                                      |  |  |  |
|        | Mã xác thực đã được gửi qua SĐT:<br>035****535       |  |  |  |
|        | Nhập mã OTP                                          |  |  |  |
|        | Ban chựa nhận được mặ2 Giữ lại OTP                   |  |  |  |
| CHỌN 📩 | Xác nhận                                             |  |  |  |

# Bước 4: Nhập mật khẩu và nhận thông báo đăng ký thành công

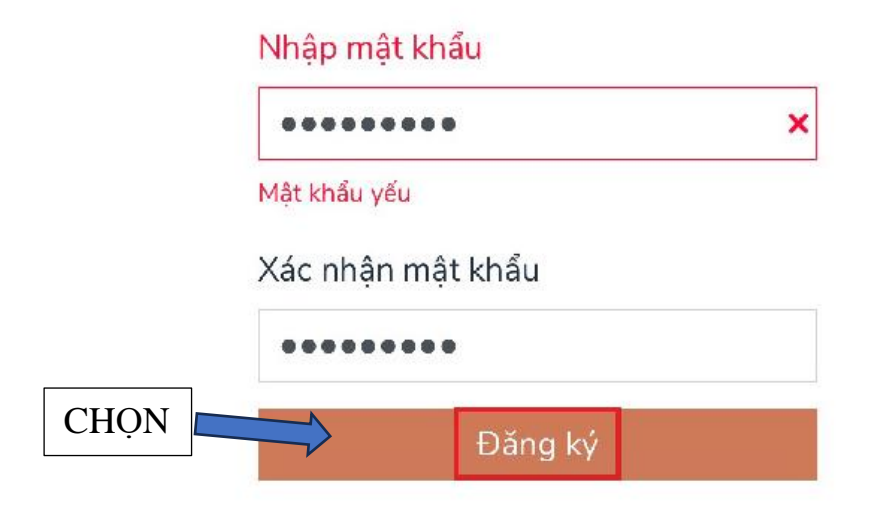

\* Ghi chú: Lưu lại Mật khẩu để sau này đăng nhập vào Cổng dịch vụ cổng quốc gia.

## 2. Hướng dẫn Đăng nhập trên Cổng dịch vụ công quốc gia

(Cá nhân đã có TÀI KHOẢN (đã đăng ký) Cổng dịch vụ công quốc gia)

#### Bước 1: Chọn Đăng nhập

Gõ https://dichvucong.angiang.gov.vn

| Thẻ mới         | × +                    |                              |                    |                     |
|-----------------|------------------------|------------------------------|--------------------|---------------------|
| ← → C ☆ (       | 🐣 https://dichvucong.a | ngiang.gov.vn/               |                    |                     |
| 💶 🚖 Bookmarks 🗸 | Suggested Sites        | 🍠 Đăng nhập 🛛 😤 Dich vu cong | 😑 Phần mềm Quản lý | 🏠 Cấp chứng chỉ hàn |
|                 |                        |                              |                    |                     |
|                 |                        |                              |                    |                     |

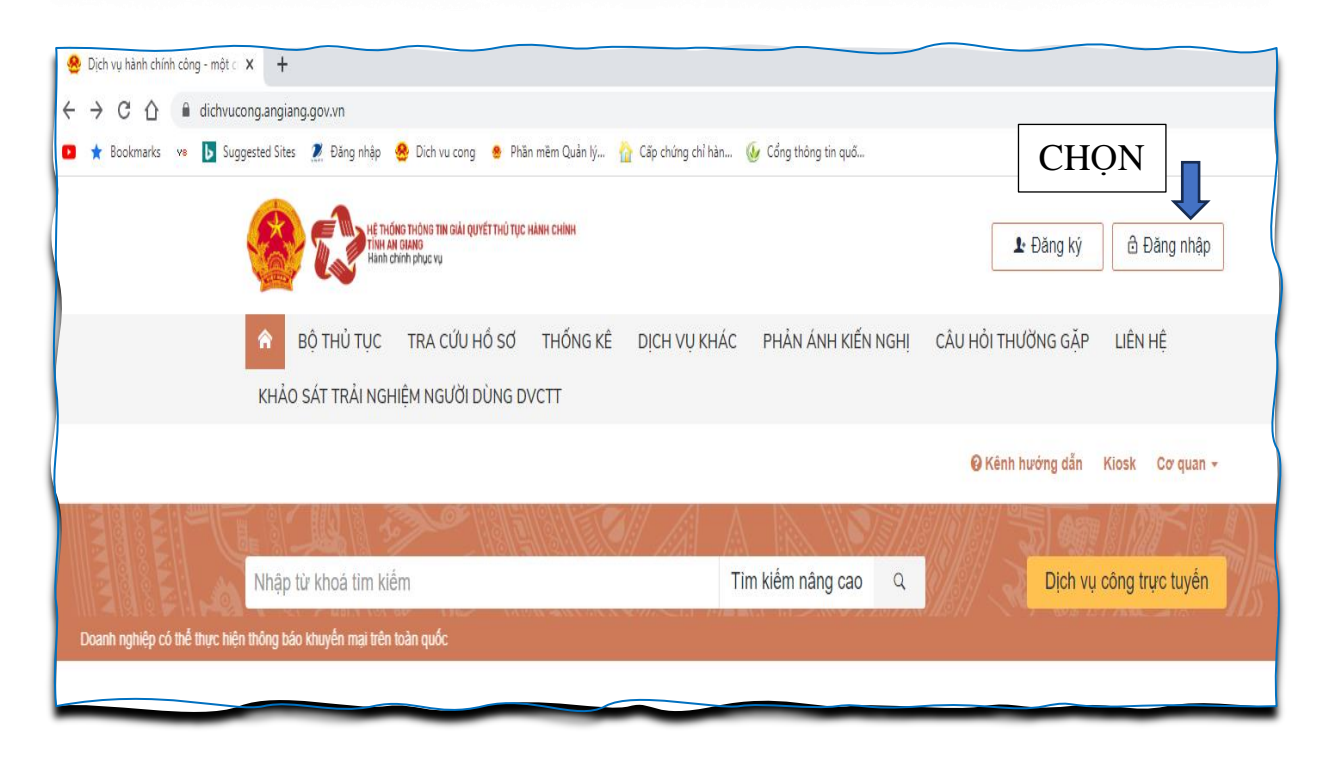

#### Bước 2: Chọn Tài khoản

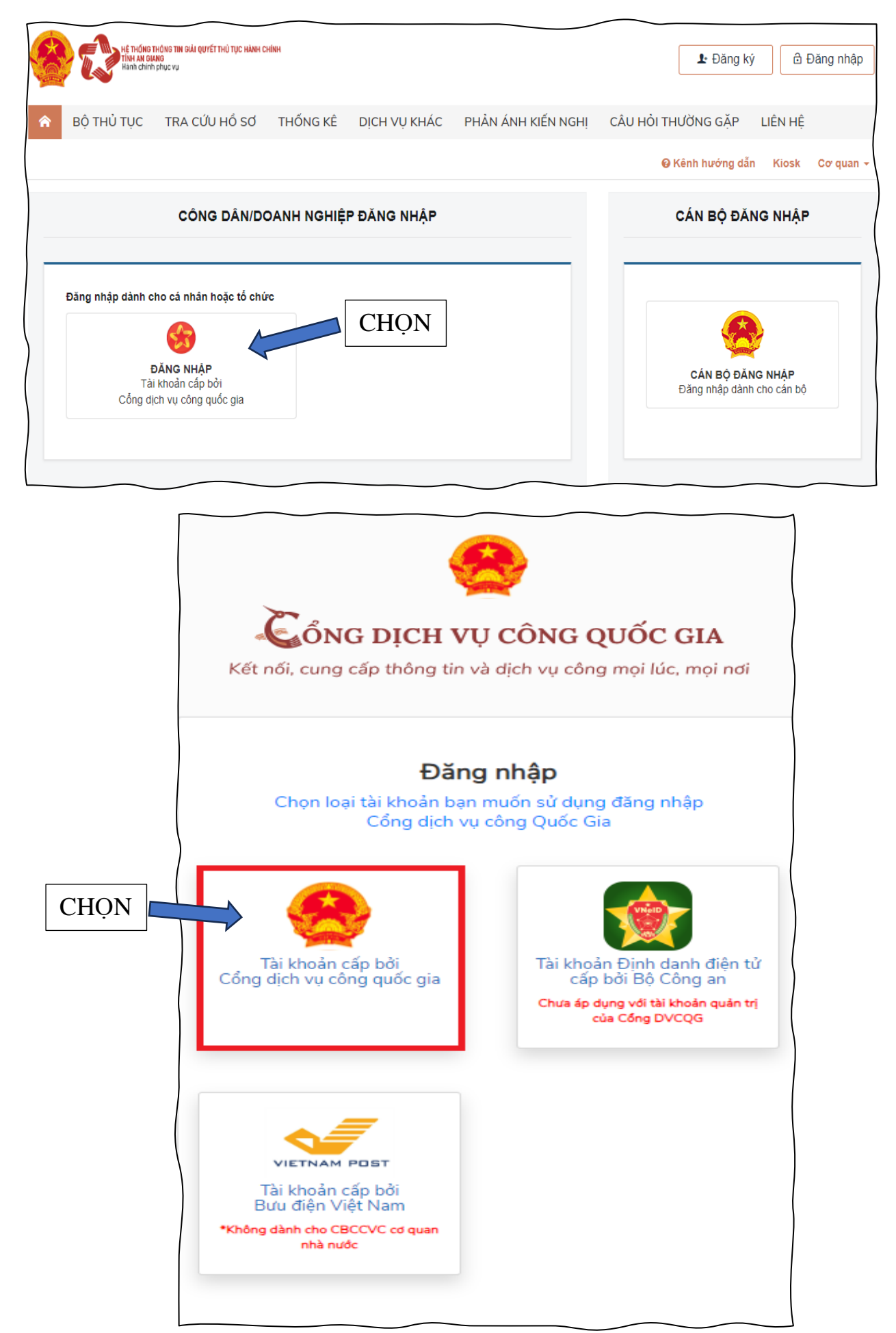

# Bước 3: Điền thông tin để hoàn tất đăng nhập

(Lưu ý: Tài khoản cá nhân đã đăng ký trên Cổng dịch vụ công quốc gia)

|                             | Kết nối, cung cấp thông tin và dịch vụ công mọi lúc, mọi nơi |                     |           |  |  |  |
|-----------------------------|--------------------------------------------------------------|---------------------|-----------|--|--|--|
|                             |                                                              | Đăng nhập           |           |  |  |  |
|                             | CMT/CCCD                                                     | Usb ký số           | Sim ký số |  |  |  |
| Nhập số: <mark>Căn</mark>   | Tên đăng nhập                                                |                     |           |  |  |  |
|                             | ► Nhập CMT/CCCD                                              |                     |           |  |  |  |
| Nhập: <mark>mật khẩu</mark> | Mật khẩu                                                     |                     |           |  |  |  |
|                             | ►Nhập mật khẩu                                               |                     |           |  |  |  |
| Nhập: mã xác thực           | Nhập mã xác thực                                             |                     |           |  |  |  |
|                             | Mã xác thực                                                  | s n e               | h r 8 🛛 📿 |  |  |  |
| Click chon                  |                                                              | Quên mật khẩu?      |           |  |  |  |
|                             |                                                              | Đăng nhập           |           |  |  |  |
|                             | ·                                                            | Hoặc đăng nhập bằng |           |  |  |  |
|                             |                                                              |                     |           |  |  |  |
|                             | VNPT SmartCA                                                 |                     |           |  |  |  |
|                             | Chưa có tài khoản? <mark>Đăng ký</mark>                      |                     |           |  |  |  |

Bước 4: Nhập mã OTP được gửi về số điện thoại.

|            | Kết nối, cung cấp thông tin và dịch vụ công mọi lúc, mọi nơi |  |  |  |
|------------|--------------------------------------------------------------|--|--|--|
|            | Xác thực mã OTP                                              |  |  |  |
|            | Mã xác thực đã được gửi qua SĐT:<br>035****535               |  |  |  |
|            | Nhập mã OTP                                                  |  |  |  |
|            |                                                              |  |  |  |
| Click chọn | Xác nhận                                                     |  |  |  |
|            |                                                              |  |  |  |
|            |                                                              |  |  |  |

# BƯỚC 5: CLICK Chọn BỘ THỦ TỤC $\Rightarrow$ Chọn <mark>Sở Xây dựng (59)</mark> $\Rightarrow$ Click chọn Hoạt động xây dựng (22)

| IN THE REAL PROFESSION OF THE REAL CONTENT OF THE REAL CONTENT OF THE DESIGN OF THE REAL CONTENT OF THE REAL CONTENT. THE REAL CONTENT OF THE REAL CONTENT OF THE REAL CONTENT OF THE REAL CONTENT OF THE REAL CONTENT OF THE REAL CONTENT OF THE REAL CONTENT OF THE REAL CONTENT OF THE REAL CONTENT OF THE REAL CONTENT. OF THE REAL CONTENT OF THE REAL CONTENT OF THE REAL CONTENT OF THE REAL CONTENT OF THE REAL CONTENT OF THE REAL CONTENT. THE REAL CONTENT OF THE REAL CONTENT OF THE REAL CONTENT OF THE REAL CONTENT. THE REAL CONTENT OF THE REAL CONTENT OF THE REAL CONTENT OF THE REAL CONTENT OF THE REAL CONTENT OF THE REAL CO |                       |                               | Người<br>1 công               | đăng ký                                                                                                  |                                                                                                    | 1P /        | u. 1 - N <del>.</del> |
|----------------------------------------------------------------------------------------------------|-----------------------|-------------------------------|-------------------------------|----------------------------------------------------------------------------------------------------|----------------------------------------------------------------------------------------------------|-------------|-----------------------|
| 😭 ΒỘ ΤΗỦ TỤC 🛛 ΤRA CỨU HỐ SƠ                                                                                                    | THỐNG KÊ              | DỊCH VỤ KHÁC                  | PHẢN ÁI                       | NH KIẾN NGHỊ                                                                                             | CÂU HỎI THƯỜN                                                                                        | IG GĂP LIÉ  | N HỆ                  |
|                                                                                                    |                       |                               |                               |                                                                                                    | € Kénh                                                                                               | hướng dẫn l | Kiosk Corquan +       |
| CƠ QUAN THỰC HIỆN                                                                                                    | Bộ thủ tục<br>Tìm kiế | của Sở Xây dựng<br>m nâng cao |                               |                                                                                                    |                                                                                                    |             |                       |
|                                                                                                    | Từ ki                 | hóa: Nh                       | ập Mã thủ tục h               | oặc Tên thủ tục để t                                                                                     | ra cứu                                                                                               |             |                       |
| ≝- Bao hiệm Xa hội (25)<br>I<br>⊞- Công ty CP Điện nước An Giang (12)                                                                                                    | Corq                  | uan: Sð                       | Xây dựng                      |                                                                                                    |                                                                                                    |             | ٣                     |
| . ⊟- Công ty Điện lực An Giang (11)<br> <br>  ⊞- Sở Công Thương (116)                                                                                                    | Lĩnh<br>hiện:         | vực thực Ho                   | ạt động xây dụ                | ng                                                                                                    |                                                                                                    |             | •                     |
| ⊕- Sở Giao thông Vận tải (129)<br>⊕- Sở Giáo dục và Đào tạo (88)                                                                                                    | Mức                   | dộ DVC:                       | Tất cả                        |                                                                                                    |                                                                                                    |             | ٣                     |
|                                                                                                    | Cáp                   | thủ tục:                      | Tất cả                        |                                                                                                    |                                                                                                    |             | *                     |
| B - Sở Lao động, Thương binh và XH (138)<br>B - Sở Ngoại vụ (7)<br>B - Sở Nông nghiệp và PT Nông Thôn (95)<br>B - Sở Nội vụ (84)                                                                                                    |                       | Chi hi                        | ến thị thủ tụ<br>Tim kiếm     | c đại diện                                                                                               |                                                                                                    |             |                       |
| ⊕– Sở Thông tin và Truyền thông (39)<br>│<br>⊕– Sở Tài chính (29)<br>│<br>⊕– Sở Tài nguyên và Môi trường (81)                                                                                                    | Tim tháy 2            | 2 thủ tục                     |                               |                                                                                                    |                                                                                                    | Hiến th     | i 15 👻 dòng/trang     |
| ⊕- Sở Tư pháp (146)<br>⊕- Sở Văn hóa, Thể thao và Du lịch (130)                                                                                                    | STT M                 | а ттнс                        | Mức độ<br>DVC                 | Tên thủ tục hành                                                                                         | chinh                                                                                                | Cơ Quan     | Linh vực              |
| <ul> <li>Sở Xây dựng (59)</li> <li>Giảm định tự pháp (2)</li> <li>Hoạt động xây dựng (22)</li> </ul>                                                                                                    | 1 1.                  | 009975.000.00.00.HO           | Một<br>phần<br>(Trực<br>tiếp) | Cấp giấy phép xây<br>cải tạo đối với côn<br>cấp I, cấp II (công<br>tuyển/Theo tuyển<br>ngưỡng, tôn giáo/ | r dụng sửa chữa,<br>g trình cấp đặc biệt,<br>trình Không theo<br>trong đó th/Tin<br>Tượng đầi, tranh | Sở Xây dựng | Hoat động xây<br>dựng |